## 印刷チケットの購入手順

## 1. 証明書発行機にログイン

証明書発行機にログインしてください ※証明書発行機は10号館1階に設置しております。

## 2. 印刷チケットの購入

「印刷チケットの購入」を選択し、購入する金額のボタンを押してください

|     | 和文証明書        | 英文証明書        | 学割証      | 印刷チケットの購入     |      | >          |
|-----|--------------|--------------|----------|---------------|------|------------|
| 901 | 印刷チケットの購入(10 | 2円)<br>10円   | 906 印刷チケ | ットの購入(4 0 0円) | 400円 |            |
| 902 | 印刷チケットの購入(50 | 2円)<br>50円   | 907 印刷チケ | ットの購入(500円)   | 500円 | $\bigcirc$ |
| 903 | 印刷チケットの購入(10 | 00円)         |          |               |      | 1/1        |
| 904 | 印刷チケットの購入(20 | 200円)        |          |               |      |            |
| 905 | 印刷チケットの購入(30 | 20円)<br>300円 |          |               |      | 0          |

発行部数を選択してください。(※印刷チケットの発行部数は1しか選べません)

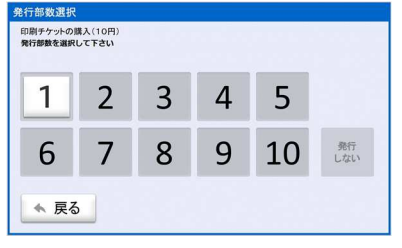

[確定]ボタンを押してください

| <         | 和文証明書          | 英文証明書 | 学割証       | 印刷チケットの購入     |      | >          |
|-----------|----------------|-------|-----------|---------------|------|------------|
| 1 901     | 印刷チケットの購入(1(   | 四円)   | 906 印刷チケ、 | ットの購入(4 0 0円) | 400円 |            |
| 902       | 印刷チケットの購入(50   | )円)   | 907 印刷チケ・ | ットの購入(500円)   | 500円 | $\bigcirc$ |
| 905       | 印刷チケットの購入 い    | 300円  |           |               |      |            |
| )<br>وي ا | 名前で選ぶ<br>番号で選ぶ |       |           |               | ▶確   | 定          |

画面の指示に従って支払いを済ませると、「印刷チケットの購入明細」が発行されます。

発行された「印刷チケットの購入明細」に記載された 12 桁のチケットコードを次の手順である「印刷チケットコードチャージ手順」に て利用します。

印刷チケット購入手順は以上です。